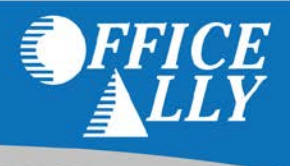

The Claim attachment tool is used to attach files associated with claims. There are two types of Claim attachments, OA Claim Attachments and Non OA Claim attachments. OA Claim attachments are for attachments where the claim was created using Office Ally. A Non OA Claim Attachment is for an attachment where the claim was not created using Office Ally.

If you are new to submitting attachments through Office Ally and you do not see the Claim Attachments link in the Service Center, please contact Customer Service at (360) 975-7000 Option 1 to have that activated.

## USING THE CLAIM ATTACHMENT TOOL (OA CLAIM ATTACHMENTS)

To attach a document to a submitted claim, log into the **Service Center** and click on the **Claim Attachments** link under the Requests section in the navigation menu on the left. The default landing page will be the **Attachment Request – Search Payer** screen.

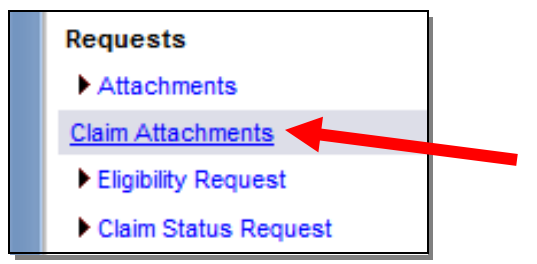

To find a specific payer, Change the **Search For** option to look for the **Member Name** (Payer). When entering a name, don't be overly specific otherwise the results may not pull up. The search results will display below the search fields as shown below. Click the lcon in the **Search OA Claim** column to find the specific claim you need to attach a document for.

| Attachm    | ent Request - Search I  | Payer          |                    |                 |                          |
|------------|-------------------------|----------------|--------------------|-----------------|--------------------------|
| Search For | : Member Name           | ✓ Starts Wit ▼ | Primary            | Search          | Show All                 |
| MemberID   | Member Name             | OA-Attachment  | OA- NON Attachment | Search OA Claim | Upload Non OA Attachment |
| 100271     | Primary Provider Mngmnt | Yes            | Yes                | 6490            |                          |

Once the icon is clicked, the **Attached Request – Search Claim for Payer** will pull up and you can use this search tool to locate a specific claim submitted through Office Ally.

| Attachment Reg      | uest - Search | Claim for Payer: Primary Provi      | ider Mngmnt     |
|---------------------|---------------|-------------------------------------|-----------------|
| Date Of Service:    | By Month      | ▼ 4 / 2014 	[I]   Last 100 Entries  |                 |
| Search For:         | Claim ID      | ✓ Starts Wit ▼                      | Search Show All |
| Display Filter: For | m Type: HCFA  | Payer Name: Primary Provider Mngmnt | T               |

You can filter through claims submitted to this payer using:

- Date of Service: Date/Date Range/Month
- Claim ID
- File ID
- Patient Name
- Show All claims

## Note: Make sure to select the correct Form Type: HCFA / UB04

Once you find the claim you want to attach a document for, click on the Attachment link for that claim:

| 1000        |           | 1000      |                       |                      | -            |            |            |                         |              |                 |                  |
|-------------|-----------|-----------|-----------------------|----------------------|--------------|------------|------------|-------------------------|--------------|-----------------|------------------|
| Upload File | Claim ID  | File ID   | Patient First<br>Name | Patient Last<br>Name | Form<br>Name | From DOS   | To Dos     | Payer Name              | Form<br>Name | Status          | Total<br>Charges |
| Attachment  | 860665312 | 191509745 |                       |                      | HCFA         | 04/29/2014 | 04/29/2014 | Primary Provider Mngmnt | HCEA         | Claim Processed | 240.00           |

To attach a file, click the **Browse** button, select a file, and then click the **Add Attachment** button. Repeat this process until all desired attachments are added. Use the **Description** to type in any comments or details about the attachments. This description will be associated with all the attachments in this upload instance. To assign different descriptions to each attachment, upload 1 attachment at a time. When the **Upload Attachment** form is completed, click the **Upload** button to send the attachment(s).

| Claim ID: 860665312 Member: Primary Provider Mngmnt Patient: Doc.Type: Not Defined •  Browse. No file selected. Add Attachment Clear All (Attachments will display below)  Description: | Load Re    | quest Attac  | hment - Cl | aim ID: 860665312       |           |                                  |  |
|----------------------------------------------------------------------------------------------------|------------|--------------|------------|-------------------------|-----------|----------------------------------|--|
| Browse. No file selected. Add Attachment Clear All (Allachments will display below) escription:                                                                                         | laim ID:   | 860665312    | Member:    | Primary Provider Mngmnt | Patient:  | Doc.Type: Not Defined •          |  |
| escription:                                                                                                    | Browse_    | No file sele | cted.      | Add Attachment          | Clear All | (Allachments will display below) |  |
| scription:                                                                                                    |            |              |            |                         |           |                                  |  |
| escription:                                                                                                    |            |              |            |                         |           |                                  |  |
| iscription:                                                                                                    |            |              |            |                         |           |                                  |  |
|                                                                                                    |            |              |            |                         |           |                                  |  |
|                                                                                                    | escription | 1:           |            |                         |           |                                  |  |
|                                                                                                    | escription | 15           |            |                         |           |                                  |  |

## USING THE CLAIM ATTACHMENT TOOL (NON OA CLAIM ATTACHMENTS)

After following the previously listed steps to locate the payer you want to send attachments for, click the Icon in the **Upload Non OA Attachment** column.

Please Note: Not all payers will allow Non OA Attachments to be sent via Office Ally.

In the **Non OA Claim** screen, you're able to enter the claim information. This is what the payer will use to link the claim (that wasn't sent via Office Ally) and the attachment together.

All fields are <u>required</u> except the **Prov. Patient Control No**.

| te: Require these ad       | ditional fields to com | plete the upload:                            |                                          |
|----------------------------|------------------------|----------------------------------------------|------------------------------------------|
| aim No:<br>ed.Rec.No./DCN: |                        | Provider Tax ID:<br>Date of<br>Service:      |                                          |
| ttach.Type:                | Not Defined            | <ul> <li>Prov.Patient Control No:</li> </ul> | Patient Name:                            |
| Browse No file sele        | ected.                 | Add Attschment Cl                            | ear All (Attachments will display below) |
|                            |                        |                                              |                                          |
|                            |                        |                                              |                                          |
|                            |                        |                                              |                                          |
|                            |                        |                                              |                                          |
|                            |                        |                                              | Maximum Files: No Lim                    |
| scription:                 |                        |                                              | Maximum Files: No Lim                    |
| scription:                 |                        |                                              | Maximum Files: No Lim                    |
| scription:                 |                        |                                              | Maximum Files: No Lim                    |
| scription:                 |                        |                                              | Maximum Files: No Lim                    |
| scription:                 |                        |                                              | Maximum Files: No Lin                    |

To attach a file, click the **Browse** button, select a file, and then click the **Add Attachment** button. Repeat this process until all desired attachments are added. Use the **Description** to type in any comments or details about the attachments. This description will be associated with all the attachments in this upload instance. To assign different descriptions to each attachment, upload 1 attachment at a time. When the **Upload Attachment** form is completed, click the **Upload** button to send the attachment(s).